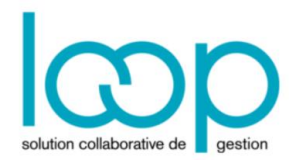

# Paramétrer les immobilisations

Pour pouvoir saisir des immobilisations, il est nécessaire de paramétrer, en amont, des informations essentiellement comptables liées aux immobilisations.

### 1 Paramétrer les immobilisations

Les paramètres des immobilisations concernent principalement le traitement de la génération des écritures.

1. Sélectionner le menu Configuration> Immobilisations.

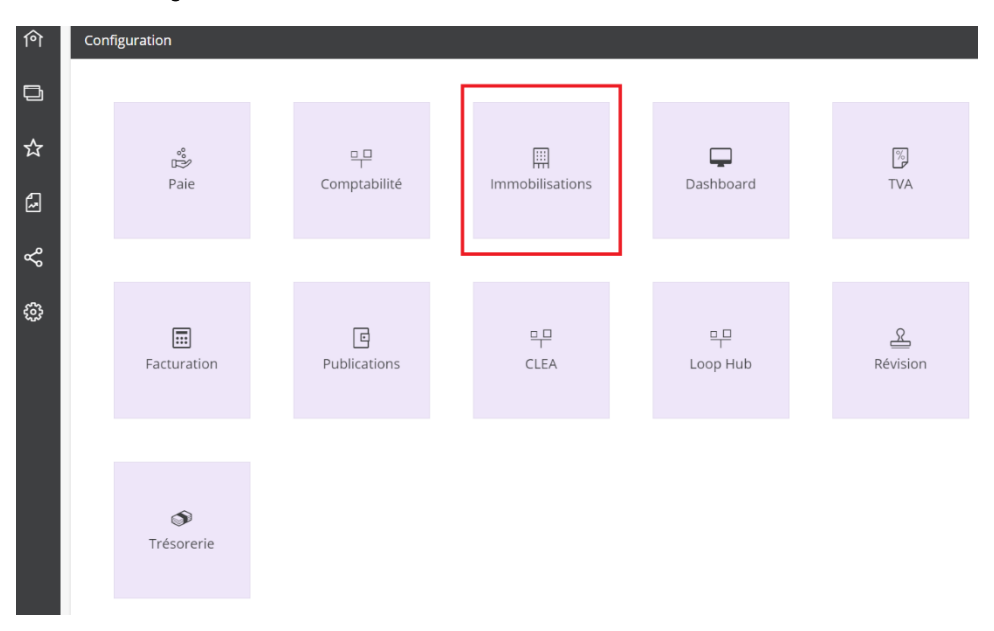

- 2. Compléter les informations du formulaire.
  - Il est important de noter les précisions suivantes :
  - [Règle de départ des amortissements] : c'est le jour de référence utilisé pour le départ du premier amortissement. Quatre valeurs sont disponibles :
    - Jour d'acquisition,
    - Début de mois d'acquisition,
    - Début du mois suivant l'acquisition (c'est la valeur proposée par défaut),
    - Début de l'exercice suivant l'acquisition.
  - **[Calendrier]** : Deux valeurs sont proposées (30/360 ou réel). Il permet de calculer le prorata, en jours, pour les premiers et les derniers amortissements, ainsi que pour la proratisation des écritures de situation.
  - [Ecritures détaillées] : permet de préciser s'il faut générer des écritures détaillées par immobilisation ou non. La case n'est pas cochée par défaut.
  - [Journal et comptes] : ils sont utilisés pour la génération des écritures comptables.

| পি           | Configuration > Immobilisations                      |                          |      | ,        | 3 |
|--------------|------------------------------------------------------|--------------------------|------|----------|---|
|              | Général Subvention Crédit-bail                       |                          |      |          |   |
|              | Règle de départ des amortissements:                  | jour d'acquisition       |      | v        | Î |
| ☆            | Calendrier:                                          | Réel                     |      | Ŧ        | I |
| 4            | Ecritures détaillées:                                |                          |      |          | 1 |
| M            | Générer les écritures de cession:                    | $\overline{\mathcal{A}}$ |      |          | 1 |
| Š            | Journal pour la génération des écritures:            | ІММО                     |      | *        | 1 |
| 5.2          | Compte dérogatoire:                                  | 14500000                 |      | ~        | I |
| £ <u>0</u> 2 | Dotations dérogatoires:                              | 68725000                 |      | ~        |   |
|              | Reprises dérogatoires:                               | 78725000                 |      | -        |   |
|              | VNC des cessions d'immobilisations incorporelles:    | 67510000                 |      | Ŧ        | ł |
|              | VNC des cessions d'immobilisations corporelles:      | 67520000                 |      | Ŧ        |   |
|              | VNC des cessions d'immobilisations financières:      | 67560000                 |      | Ŧ        |   |
|              | Produit sur cessions d'éléments d'actif incorporels: | 77510000                 |      | *        |   |
|              | Produit sur cessions d'éléments d'actif corporels:   | 77520000                 |      | *        |   |
|              | Produit sur cessions d'éléments d'actif financiers:  | 77560000                 |      | *        |   |
|              | Dotations pour dépréciations incorporelles:          | 68161000                 |      | *        | • |
|              |                                                      |                          | 🗸 Ok | × Annule | r |

3. Cliquer ensuite sur **<Ok>** pour sauvegarder.

Un message de confirmation apparaît :

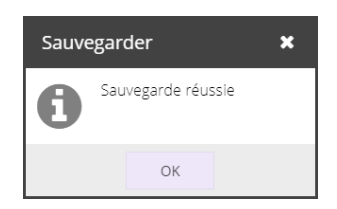

### 2 Créer les familles d'immobilisation

Créer des familles d'immobilisation permet :

- D'obtenir des regroupements dans les éditions et les traitements.
- Initialiser la fiche immobilisation en amenant des valeurs par défaut de l'onglet [Calcul de l'immobilisation] ainsi que le compte de dotation.
- 1. Sélectionner le menu Immobilisations> Préférences> Familles d'immobilisations.

| ণি | 🖩 Immobilisati | ons > Préférer | ences > Famille d'immobilisations |             |   |     |     |
|----|----------------|----------------|-----------------------------------|-------------|---|-----|-----|
| r. | + Ajouter 🖉    | Modifier       | Supprimer 上                       | Sauvegarder | 7 | ß • | ≪ ▼ |
|    | Code           | Libellé        | Compte d'i                        | Méthode é   |   |     |     |

2. Cliquer sur **<Ajouter>**.

La fenêtre suivante apparaît :

| Familles d'immobilisations             | 2° ×           |
|----------------------------------------|----------------|
| Code:*                                 |                |
| Libellé:*                              |                |
| Compte d'immobilisation:*              | -              |
| Compte d'amortissement:*               | -              |
| Compte de dépréciation:                | -              |
| Compte de dotation:*                   | -              |
| Méthode économique:*                   | Linéaire 🔻     |
| Unité d'oeuvre:                        | -              |
| Durée économique (mois):               | 0              |
| Fiscal identique à l'économique:       | <b>V</b>       |
| Réintégration Fiscale Extra-comptable: |                |
| Base Fiscale:                          | 0              |
| Méthode Fiscale:                       |                |
| Durée Fiscale (mois):                  | 0              |
| Affectation:                           | -              |
|                                        | ✓ Ok × Annuler |

#### 3. Compléter la fiche.

Il est important de noter les précisions suivantes :

- [Méthode économique] : il s'agit de la méthode de calcul économique. Sept valeurs sont disponibles :
  - Linéaire (c'est la valeur présentée par défaut),
  - Dégressif,
  - SYD (Sum of the Year Digits) : c'est une autre méthode dégressive,
  - Progressif : il s'agit de la méthode inverse de SYD,
  - Non amortissable,
  - Unité d'œuvre,
  - Frais titres participations.
- [Fiscal identique à l'économique] : si la case est cochée, le calcul du plan d'amortissement fiscal se fera avec les mêmes règles que le plan économique.
- [Réintégration fiscale] : lorsque la case est cochée, le plan dérogatoire sera nul et ce, même si les méthodes de calcul fiscal et économique diffèrent. L'amortissement fiscal sera tout de même calculé dans le but de le traiter de manière extracomptable.
- [Méthode fiscale] : il s'agit de la méthode de calcul fiscal. Cette méthode est active lorsque la case [Fiscal identique à l'économique] <u>n'est pas cochée</u>. Quatre valeurs sont disponibles :
  - Linéaire,
  - Dégressif,
  - Immédiat : dans ce cas, l'immobilisation est amortie fiscalement en une seule fois et pour sa totalité, à sa date d'acquisition,
  - Non amortissable.
- 4. Cliquer ensuite sur **<Ok>** pour valider la création.
- 5. Un message de confirmation apparaît, cliquer sur **<Ok>**.

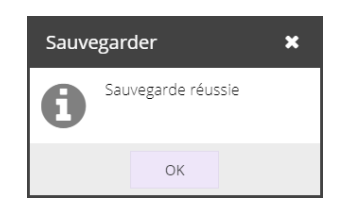

## 3 Affectation des immobilisations

Cette fonctionnalité permet de créer des localisations géographiques pour les immobilisations.

1. Sélectionner le menu Immobilisations> Préférences> Affectation des immobilisations.

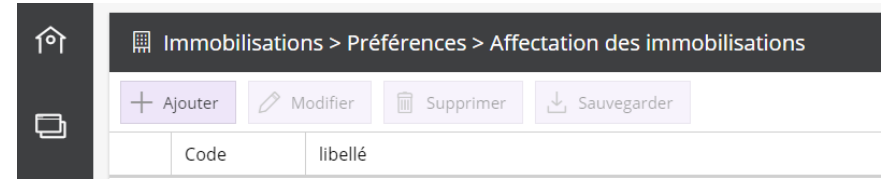

2. Cliquer sur <Ajouter>. La fenêtre suivante apparaît :

| Affectation |      | 2 ×       |
|-------------|------|-----------|
| Code:*      |      |           |
| libellé:*   |      |           |
|             |      |           |
|             |      |           |
|             |      |           |
|             |      |           |
|             |      |           |
|             | V Ok | × Appuler |
|             | ✓ Ok | Annuler   |

- 3. Saisir obligatoirement un code et un libellé puis cliquer sur **<Ok>** pour valider.
- 4. Un message de confirmation apparaît, cliquer sur <0k>.

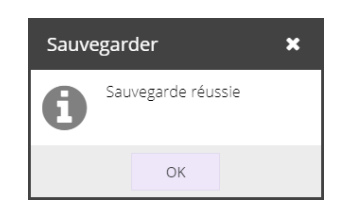